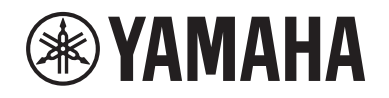

# DIGITAL MIXING SYSTEM RIVAGE

Manual complementario V2.5

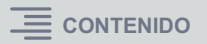

## Contenido

| Theatre mode                                                                | 3  |
|-----------------------------------------------------------------------------|----|
| Etiquetado mejorado de las teclas USER DEFINED y los mandos USER<br>DEFINED | 7  |
| Dante Domain Manager (DDM)                                                  | 8  |
| Funcionamiento mejorado del codificador de pantalla                         | 10 |
| Visualización mejorada de nombre de canal                                   | 10 |
| Función HY SLOT4 mejorada                                                   | 10 |
| Ajuste de patches de entrada adicional                                      | 10 |
| Función de activación/desactivación de transmisión/recepción MIDI           | 11 |
| Opción adicional en la sección GAINS SHOWN ON OVERVIEW SCREEN               | 12 |
| Función de biblioteca adicional                                             | 13 |

### Theatre mode

Este modo es adecuado para su uso en teatros. Permite almacenar ajustes de EQ y dinámica en cuatro bancos y asignar uno de esos bancos a cada actor en escena.

En Theatre mode, los ajustes de los parámetros de EQ o dinámica no se almacenan en cada escena. Solo se almacenará la información relativa a qué banco se utiliza. En consecuencia, los ajustes precisos realizados mientras se utiliza Theatre mode se aplicarán a los ajustes correspondientes en las escenas en las que se utilice el mismo banco. No es necesario usar la función Global Paste para actualizar los ajustes.

Puede ver y administrar estos cuatro bancos para cada actor en la biblioteca de actores, lo que facilita cambiar actores que compartan un papel o acomodar una sustitución repentina en el reparto.

Las bibliotecas de canales en Theatre mode incluyen los ajustes de los cuatro bancos. Los ajustes de Channel EQ y de dinámica configurados en Default mode no se pueden usar en Theatre mode. De manera similar, los ajustes configurados en Theatre mode no se pueden usar en Default mode.

#### ΝΟΤΑ

En Preview mode, los ajustes de los parámetros de EQ y dinámica no son aplicables.

#### Para cambiar a Theatre mode:

|                             | SYSTEM SETUP             |                       |                        |                    |  |
|-----------------------------|--------------------------|-----------------------|------------------------|--------------------|--|
| SYSTEM CONFIG DEVICE SYNC   | WORD CLOCK               | DELAY<br>COMPENSATION |                        | MIDI / GPI<br>[CS] |  |
|                             | r setup                  |                       |                        |                    |  |
| PRESET                      |                          |                       |                        |                    |  |
| PREFERENCES                 | USER DEFINED<br>KNOBS    | USER DEFINED<br>KEYS  | CSV<br>EXPORT / IMPORT | SAVE / LOAD        |  |
|                             |                          |                       |                        |                    |  |
| CONSOLE MODE<br>CS-R10 MODE | BANK A BANK              | B BANK C              | BANK D                 | MAINTENANCE        |  |
|                             | CONTRAST<br>NAME NAME CH |                       |                        |                    |  |
| DATE / TIME NETWORK         |                          | ) ()                  |                        |                    |  |

- **1.** Pulse el botón SETUP para acceder a la pantalla SETUP.
- **2.** Pulse el botón MAINTENANCE para acceder a la pantalla emergente MAINTENANCE.

#### **3.** Pulse la ficha UNIT MODE.

| MAINTENANCE     | AAINTENANCE X |             |           |                |           |            |         |  |  |  |
|-----------------|---------------|-------------|-----------|----------------|-----------|------------|---------|--|--|--|
| FIRMWARE<br>VER | FADER CALIB   | TOUCH CALIB | UNIT MODE | INITIALIZATION | PORT TRIM | SYSTEM LOG | LICENSE |  |  |  |
|                 |               |             |           |                |           |            |         |  |  |  |
|                 |               |             |           |                |           |            |         |  |  |  |
|                 |               |             |           |                |           |            |         |  |  |  |
|                 |               |             |           |                |           |            |         |  |  |  |
|                 |               |             |           |                |           |            |         |  |  |  |
|                 |               |             |           |                |           |            |         |  |  |  |
|                 |               |             | DEFAULT   |                |           |            |         |  |  |  |
|                 |               |             |           |                |           |            |         |  |  |  |
|                 |               |             |           |                |           |            |         |  |  |  |
|                 |               |             |           |                |           |            |         |  |  |  |
|                 |               |             |           |                |           |            |         |  |  |  |
|                 |               |             |           |                |           |            |         |  |  |  |
|                 |               |             |           |                |           |            |         |  |  |  |

#### **4.** Pulse el botón THEATRE para cambiar el modo.

Aparece una ventana de confirmación emergente que le informa de que la superficie de control se reiniciará después de cambiar de modo.

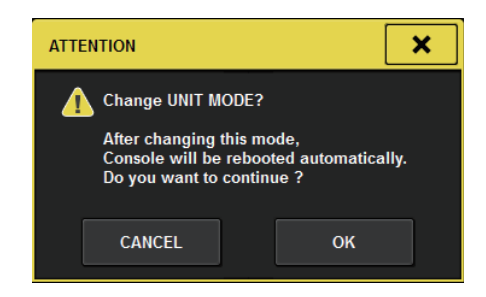

5. Pulse el botón OK.

- Para cambiar a Theatre mode en el motor DSP:
- **1.** Pulse la tecla [MENU] en el panel frontal del motor DSP.
- 2. Utilice las teclas [▲]/[▼] para seleccionar "Unit Mode".
- **3.** Pulse la tecla [ENTER].
- **4.** Utilice las teclas [▲]/[▼] para seleccionar "Theatre".

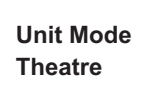

- 5. Pulse la tecla [ENTER].
- **6.** Aparece la palabra "DONE" y, a continuación, se reinicia el motor DSP.

#### Pantalla SELECTED CHANNEL VIEW

Si selecciona Theatre mode para UNIT MODE y pulsa el botón de la visualización BANK, la pantalla SELECTED CHANNEL VIEW de un canal de entrada mostrará la información siguiente.

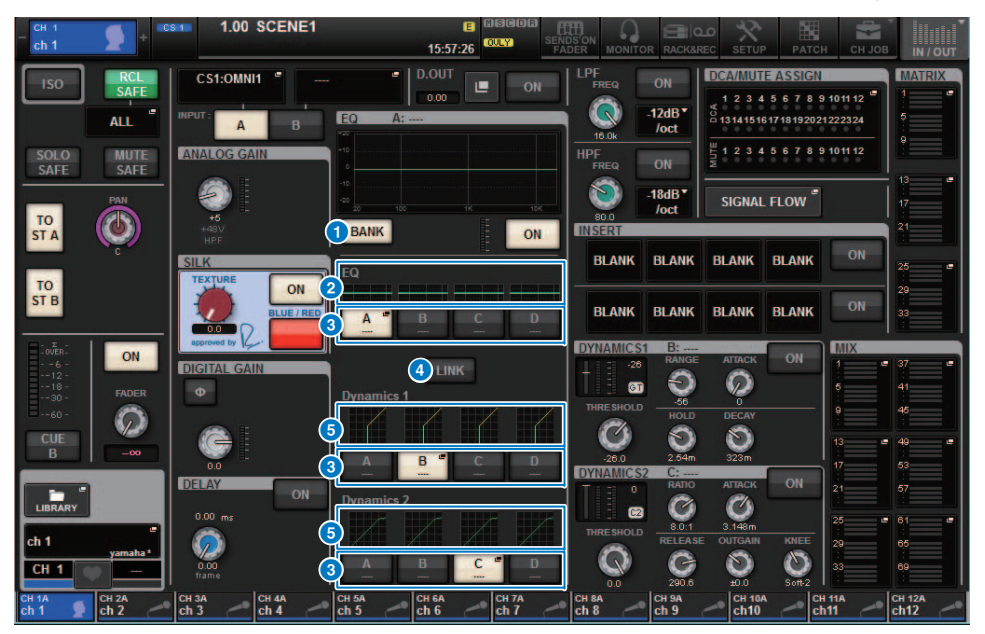

#### 1 Botón de la visualización BANK

Si este botón está activado, aparecerán los gráficos EQ y Dynamics 1 y 2, así como los botones de cambio de banco.

#### 2 Gráfico EQ

Este campo indica gráficamente la respuesta aproximada de filtro y EQ.

#### 8 Botones de cambio de banco

Estos botones permiten cambiar de banco para EQ y Dynamics 1 y 2. Pulse el botón seleccionado para acceder a la ventana emergente NAME EDIT. El nombre de banco y el banco correspondiente aparecerán en los campos de EQ y dinámica.

Si EQ y Dynamics 1 y 2 están vinculados a un banco, el mismo nombre de banco aparecerá en estos campos de EQ y dinámica.

#### 4 Botón LINK de banco

Si este botón está activado, puede vincular y cambiar de bancos (A–D) para EQ y Dynamics 1 y 2, todo junto como un grupo.

#### **6** Gráfico Dynamics

Este campo indica gráficamente las respuestas de entrada/salida de los procesadores de dinámica 1 y 2.

#### ■ Visualización adicional en Theatre mode

El nombre de la biblioteca de actores aparece en el botón emergente NAME.

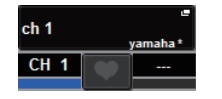

En Theatre mode, la ventana emergente NAME/ICON EDIT (a la que se accede al pulsar el botón emergente NAME) mostrará el nombre de la biblioteca de actores en el botón emergente ACTOR LIBRARY.

| NAME                         |                     |                  |                     |                     |                        |                |             |
|------------------------------|---------------------|------------------|---------------------|---------------------|------------------------|----------------|-------------|
| CS1:OMNI1                    | sh 1                |                  |                     | SAVE AS<br>TEMPLATE | CTOR LIBRALY<br>yamaha |                | HIDE ICONS  |
| Blue Otange Ye               | llow Purple Cyan    | CH CC<br>Magenta | DLOR<br>Red         | Green               | Green Whi              | te OFF         |             |
|                              |                     | CHI              | CON                 |                     |                        |                |             |
| Kick Snare                   | Hi-Hat 🌲 Tom 📰 🖽    | F.Tom            | Cymbal              | DrumKit             | Perc.                  |                |             |
| E.Bass A.Guitar              | E.Guitar BassAmp    | GuitarAmp        | A.Bass              | Strings             | DI 💵                   | Trumpet        | Trombone    |
| Saxophone Flute              | Piano 👫 Organ       | Keyboard         | Mallet 1997         | Male 💂              | Female                 | Choir          |             |
| Dynamic Condenser            | InstMic Wireless    | Headset          | Podium              | FoH                 | Speaker                | Sub 🧿          | Wedge       |
| Video 💼 In-Ears              | Monitor Fx          | Media1           | Media2 💽            | Media3 🔞            | Mixer 1811             | PC 🚄           | Processor C |
| Audience                     | R.Arrow Exclamation | Smile (**)       | Money 🕥             | Star1 ★             | Star2 📩                | Blank          |             |
|                              |                     | TEMPI            | ATES                |                     |                        |                |             |
| Vocal 🖢 Vo 🖢                 | Vox MaleVo          | Chorus           | Cho 🔵               | Solo Vo             | Spare                  | •              |             |
| ch 1A CH 2A ch 2A ch 3A ch 3 | ch 4A ch 5A ch 5    | CH 6A<br>ch 6    | ch 7A ch<br>ch 7 ch | RA CH 9A<br>R Ch 9  | CH 10A<br>ch10         | CH 11A<br>ch11 | ch12        |

Pulse el botón emergente ACTOR LIBRARY para mostrar la ventana emergente ACTOR LIBRARY.

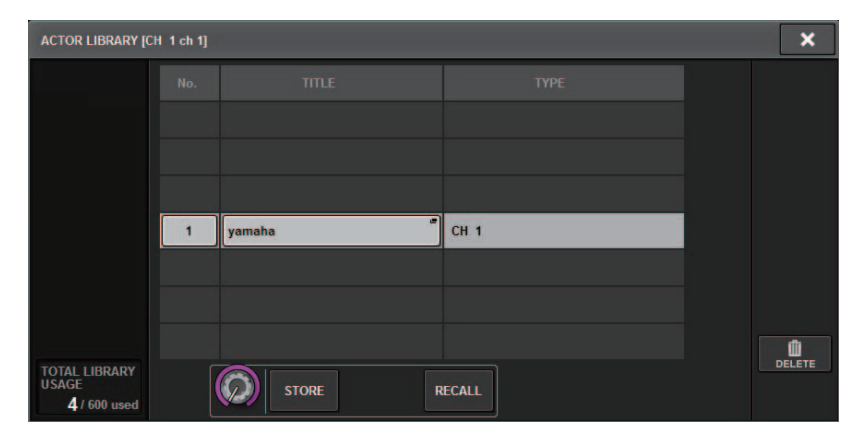

#### Pantalla OVERVIEW

Si se selecciona Theatre mode para UNIT MODE, la pantalla OVERVIEW contendrá la información siguiente.

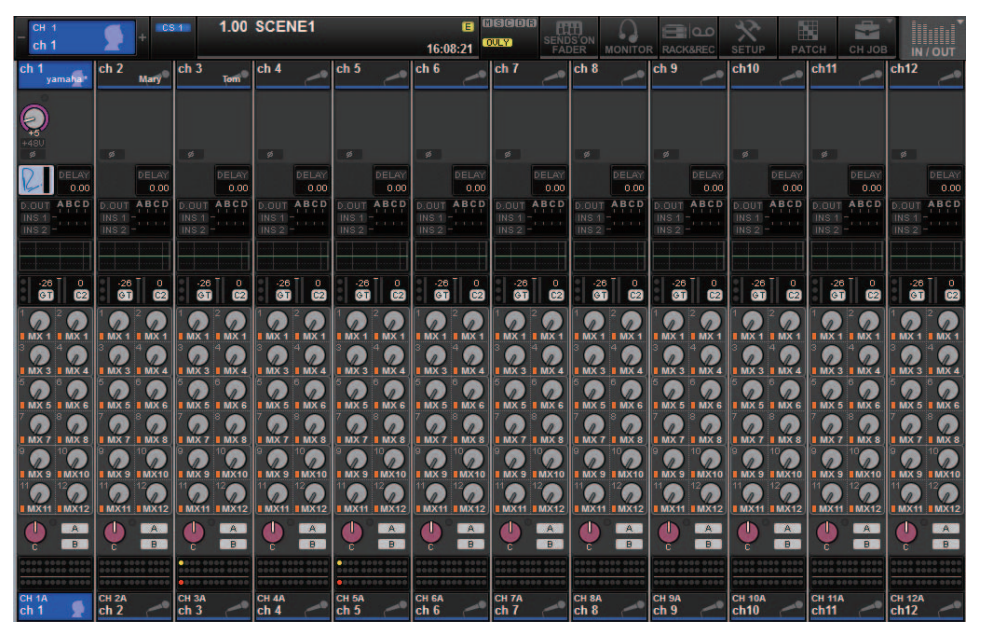

El nombre de la biblioteca de actores aparece en el área de nombre de canal.

(Pulse la tecla [SHIFT] para volver a la visualización normal del estado de CUE).

Si se modifican los parámetros de EQ o dinámica, se añadirá un asterisco al nombre de la biblioteca de actores.

#### Ventana emergente HPF/EQ

#### Ventana emergente DYNAMICS 1/2

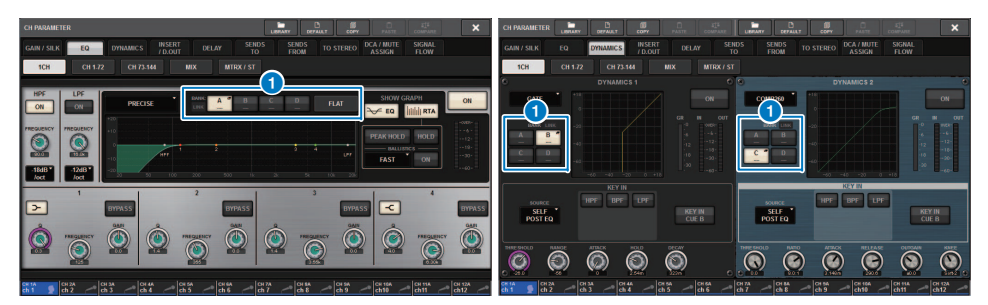

#### **1** Botones de selección de banco

Estos botones permiten cambiar de bancos para EQ y Dynamics 1 y 2.

- Para configurar una biblioteca de actores:
- **1.** Pulse el botón PATCH de la barra de menús para acceder a la pantalla PATCH.

| INPUT | OUTPUT DIRECT OUT PO | ORT - PORT RECORDING | NAME ACTOR                       |           |
|-------|----------------------|----------------------|----------------------------------|-----------|
|       |                      |                      |                                  |           |
|       | ch 1                 | 1 : yamaha *         | UPDATE RECALL                    | DEFAULT   |
|       | ch 2                 | 2 *                  |                                  | DEFAULT   |
|       | ch 3 A               |                      |                                  | DEFAULT   |
|       | ch 4 A Ch 4 A        |                      |                                  | DEFAULT   |
|       | ch 5 A               |                      |                                  | DEFAULT   |
|       | CH 6 A               |                      |                                  | DEFAULT   |
|       | ch 7 A               |                      |                                  | DEFAULT   |
|       | ch 8 A               |                      |                                  | DEFAULT   |
|       | ch 9 A               |                      |                                  | DEFAULT   |
|       | CH 10 A<br>ch10      |                      |                                  | DEFAULT   |
|       | CH 11 A<br>ch11      |                      |                                  | DEFAULT   |
|       | CH 12 A<br>ch12      |                      |                                  | DEFAULT   |
|       | 6                    | (                    | UPDATE RECALL<br>EDITED EDITED 8 | DEFAULT 9 |

#### 2. Pulse la ficha ACTOR para acceder a la pantalla ACTOR LIBRARY.

#### **1** Columna INPUT NAME

Indica los canales de entrada que se pueden asignar a una biblioteca de actores.

#### **2** Columna ACTOR LIBRARY

Indica los nombres de las bibliotecas de actores configuradas. Pulse uno de los nombres de biblioteca para acceder a la ventana emergente ACTOR LIBRARY, donde puede configurar la correspondiente biblioteca de actores.

#### **3** Botón UPDATE

Actualiza la biblioteca para reflejar datos actuales.

#### 4 Botón RECALL

Recupera la biblioteca asignada al canal correspondiente. Los datos recuperados de la biblioteca sobrescribirán los datos actuales editados.

#### 6 Botón DEFAULT

Cancela los ajustes de biblioteca e inicializa los datos actuales en cuatro bancos para EQ y dinámica.

#### 6 Mando de selección INPUT NAME

Utilice el codificador de pantalla correspondiente o el mando [TOUCH AND TURN].

#### **7** Botón UPDATE EDITED

Actualiza todos los ajustes de biblioteca de canales editados.

#### **Botón RECALL EDITED**

Recupera todos los ajustes de biblioteca de canales editados.

#### Botón DEFAULT ALL

Cancela todos los ajustes de biblioteca de canales e inicializa los datos actuales de EQ y dinámica en cuatro bancos.

#### **3.** Configure y/o edite la biblioteca de actores deseada si es necesario.

#### ΝΟΤΑ

- La función CH COPY no copiará ninguna biblioteca de actores relacionada con canales. La función CH MOVE moverá una biblioteca de actores.
- La biblioteca de EQ de entrada y la biblioteca de dinámica se comparten entre Default mode y Theatre mode. Sin embargo, los ajustes de los parámetros de EQ y dinámica para la biblioteca de canales de entrada no se comparten entre ambos modos. En consecuencia, en Theatre mode, los parámetros de EQ y dinámica para canales de entrada se excluirán de ser el objetivo de una operación de recuperación.

## Etiquetado mejorado de las teclas USER DEFINED y los mandos USER DEFINED

Ahora puede editar las etiquetas de las teclas USER DEFINED y los mandos USER DEFINED.

#### Para editar las etiquetas:

|               |              | +48V MASTER           | OFF ON                       |                        |                                        |
|---------------|--------------|-----------------------|------------------------------|------------------------|----------------------------------------|
| SYSTEM CONFIG |              | WORD CLOCK            | DELAY<br>COMPENSATION        |                        | MIDI / GPI<br>[CS] MIDI / GPI<br>[DSP] |
|               |              |                       |                              |                        |                                        |
| PRESET:       |              |                       |                              |                        |                                        |
| PREFERENCES   | CUSTOM FADER | USER DEFINED<br>KNOBS | USER DEFINED<br>KEYS         | CSV<br>EXPORT / IMPORT | SAVE / LOAD                            |
|               |              |                       | PANEL SETTINGS               |                        |                                        |
| CONSOLE MODE  |              | BANK A                | BANK B BANK C                | BANK D                 | MAINTENANCE                            |
| DATE / TIME   | NETWORK      | CONTRAST<br>NAME      | BRIGHTNESS<br>CH COLOR PMMEL |                        |                                        |

**1.** Pulse el botón SETUP para acceder a la pantalla SETUP.

**2.** Pulse un botón USER DEFINED KEYS (o USER DEFINED KNOBS) para abrir la ventana emergente USER DEFINED KEYS (o USER DEFINED KNOBS). En el ejemplo siguiente, se utiliza una tecla USER DEFINED..

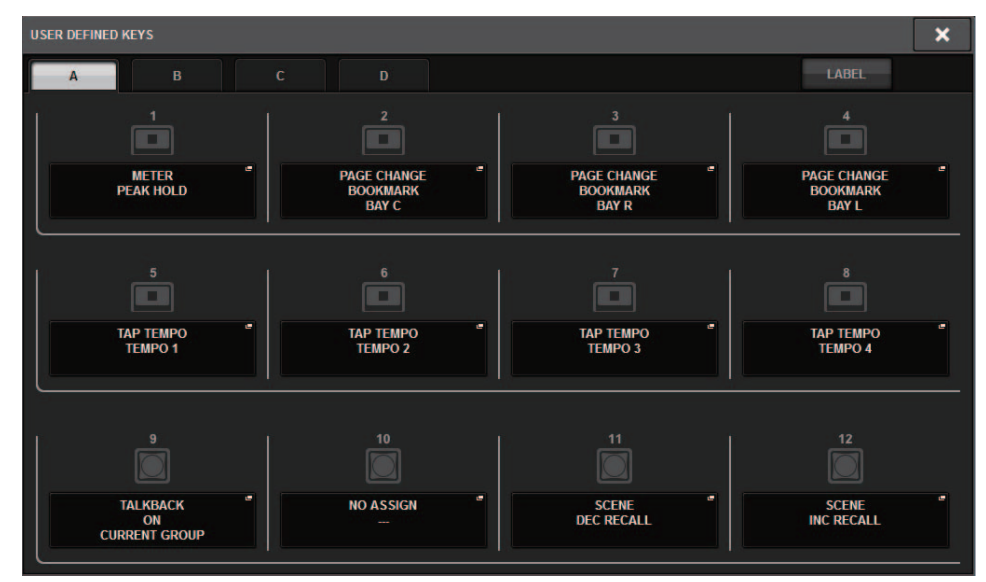

#### **3.** Pulse la ficha TAB.

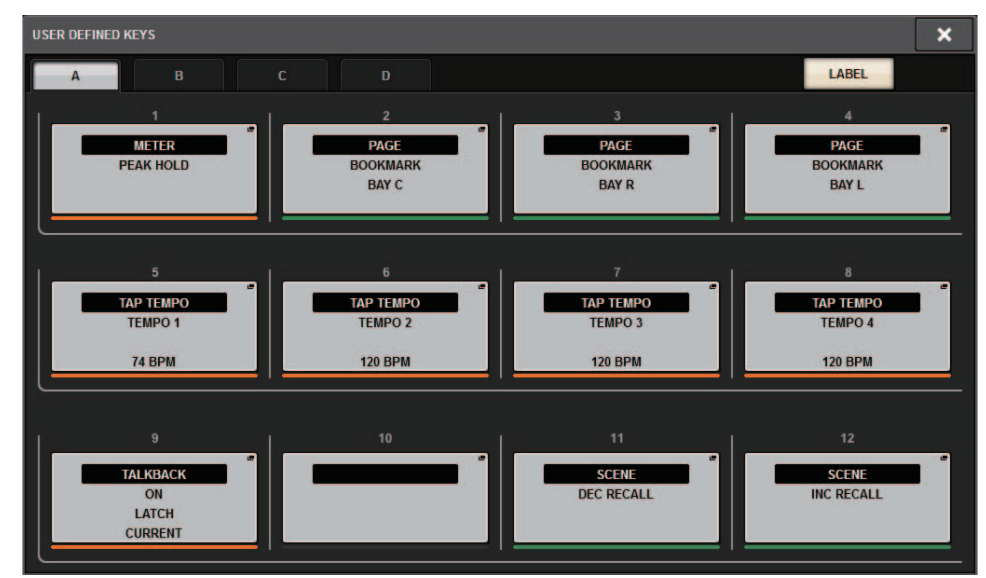

**4.** Pulse el botón USER DEFINED KEYS (o USER DEFINED KNOBS) para abrir la ventana emergente USER DEFINED KEYS LABEL (o USER DEFINED KNOBS LABEL).

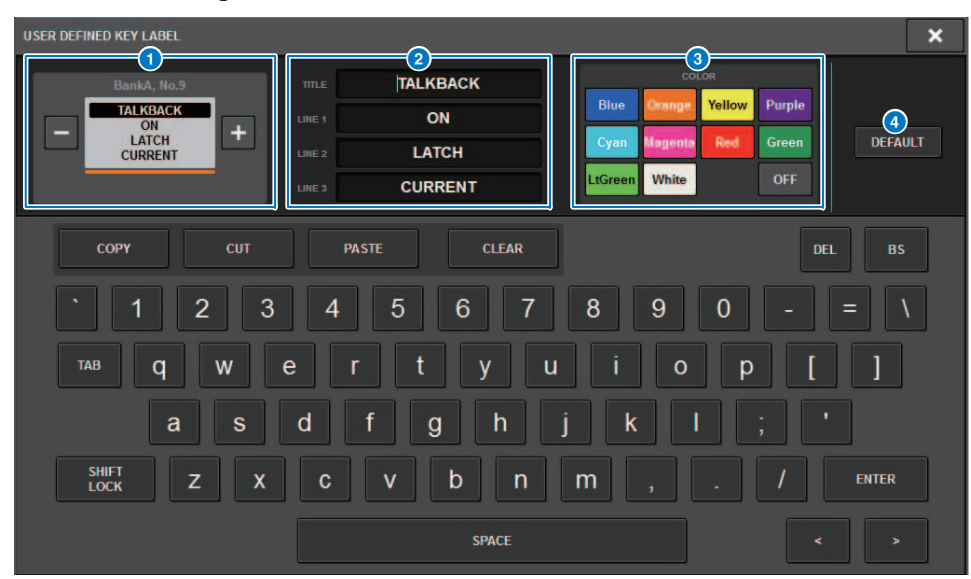

#### **1** Visualización USER DEFINED KEYS (o USER DEFINED KNOBS)

Indica la función asignada a la tecla USER DEFINED (o el mando USER DEFINED) correspondiente.

Pulse el botón + para seleccionar la opción siguiente y el botón - para seleccionar la opción anterior.

#### 2 Campos de etiquetado de tecla USER DEFINED (o mando USER DEFINED)

Puede usar el teclado para editar los nombres de la función (TITLE) y los parámetros (LINE 1-3) que se han asignado a la tecla USER DEFINED (o el mando USER DEFINED) correspondiente.

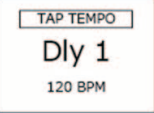

Si el campo LINE1 o LINE2 se completa con cinco o menos caracteres,

dichos caracteres se mostrarán con una fuente mayor.

Algunos parámetros (como el valor de BPM de TAP TEMPO) no se pueden cambiar.

#### Botones de selección de color de LED

Permite seleccionar el color de LED.

#### 4 Botón DEFAULT

Pulse este botón para devolver la función, el parámetro y el color de canal asignados a sus ajustes predeterminados.

#### NOTA

Si ha modificado los ajustes para una función asignada a la tecla USER DEFINED, los ajustes volverán a sus valores predeterminados.

## Dante Domain Manager (DDM)

Ahora puede ver el estado de configuración de Dante Domain Manager (DDM).

Si el servidor de DDM existe en una red o si la unidad se une a un dominio, la ventana emergente DANTE SETUP mostrará la sección DANTE DOMAIN MANAGER.

#### Ventana emergente DANTE SETUP

| DANTE SETUP DSP H                                                                                    | Y SLOT 3                                                                                   |                                                                                                    |                                                                                                    |                                                                       | ×           |
|----------------------------------------------------------------------------------------------------|--------------------------------------------------------------------------------------------|----------------------------------------------------------------------------------------------------|----------------------------------------------------------------------------------------------------|-----------------------------------------------------------------------|-------------|
| DANTE DEVICE LOCKED<br>AES67 MODE<br>DANTE Domain Manager<br>STATE<br>Domain<br>Domain<br>Read Winte | DANTE CON<br>OFF #1<br>After changing this setur<br>audio will mute for about              | TROL ID for SLOT3<br>#2 #3 #4<br>D, Network Audio Module wil<br>it 30 seconds.                                                                      | DAISY C                                                                                                    | CONDARY PORT<br>HAIN REDUNDANT<br>omatically,                         | SYSTEM SYNC |
| REMOTE<br>3 Operator                                                                                 |                                                                                            |                                                                                                    |                                                                                                    |                                                                       |             |
|                                                                                                    | DANTE PATCH BY<br>THIS DANT<br>CONSOLE CONTROL<br>PREFERRED ON<br>SYNC TO<br>EXTERNAL 5 ON | ELER 24 32<br>Latency Maximum Ne<br>0.25 ms Gigabit network with<br>1.0 ms Gigabit network with<br>2.0 ms Gigabit network with<br>5.0 ms Safe value | LATENCY (ms)<br>0.25 0.5<br>ework Siza<br>one switches<br>three switches<br>eight switches<br>eighteen switches | 1.00 ms 2.0 5.0  2.0 Switches Three devices Twenty devices Safe value |             |

#### 1 STATE

Indica el estado de unión del dominio.

- Domain: la unidad está unida a un dominio.
- Disconnected: la unidad está unida a un dominio, pero no conectada al servidor de DDM.
- Unmanaged: la unidad no está unida a un dominio.

#### 2 LOCAL

Indica el estado de acceso de la configuración de Dante (incluido DANTE PATCH) de la unidad que se está utilizando.

- Read Write: puede modificar los ajustes.
- Read Only: no puede modificar los ajustes.

5. Edite la etiqueta según sea necesario.

#### **3** REMOTE

Indica el estado de acceso de los ajustes de Dante del dispositivo Dante externo.

- **Operator:** los ajustes se pueden leer y escribir.
- Guest: los ajustes solo se pueden leer, pero no escribir.
- None: los ajustes no se pueden leer.

#### 4 Campo LATENCY

Indica la latencia seleccionada actualmente. Si la unidad está fuera de línea, el campo indicará "----".

#### 6 Botón SYNC TO EXTERNAL

Si se activa este botón, la unidad se sincronizará con el reloj suministrado desde la ranura HY.

#### Variación de la pantalla

La parte de las siguientes pantallas variará según el ajuste de REMOTE.

#### Pantalla DANTE I/O DEVICE [I/O]

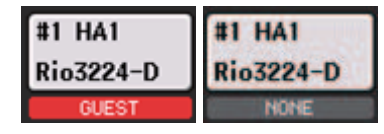

#### Ventana emergente SYSTEM CONFIG

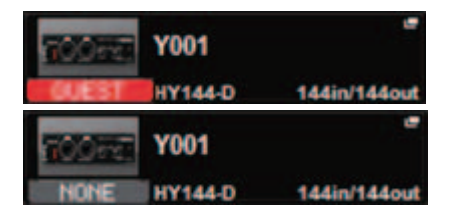

#### Información complementaria sobre la operación de duplicación de DSP en la red de audio Dante

Si el motor DSP (activo) principal falla, el motor DSP (en espera) secundario asumirá automáticamente el control de todos los patches de entrada/salida para la red TWINLANe y el audio continuará perfectamente.

Sin embargo, el motor DSP secundario no asumirá el control de los patches para la red de audio Dante. Por lo tanto, debe configurar dichos patches por separado.

Configure los patches de antemano para las tarjetas Dante (HY144-D, HY144-D-SRC) instalados en HY SLOT3 en los motores DSP activos y en espera. Asigne un ID de control único en motores DSP activos y en espera. Además, aplique la misma configuración With Recall a ambos motores DSP. Configure patches de salida de las tarjetas Dante (HY144-D, HY144-D-SRC, tarjeta Dante MY16-AUD) instaladas en el RPio622/222.

Estos ajustes evitarán que la entrada/salida de audio y el control de HA se interrumpan incluso cuando se produzca un reemplazo y el audio continuará perfectamente.

Tenga en cuenta que los patches Dante de la tarjeta Dante (HY144-D, HY144-D-SRC) insertada en el motor DSP en espera no se pueden configurar de antemano. Prepare un ajuste predefinido Dante por separado y cámbielo manualmente cuando se produzca un reemplazo.

Además, el control de HA solo es posible desde una tarjeta Dante (HY144-D, HY144-D-SRC) instalada en HY SLOT 3 del motor DSP.

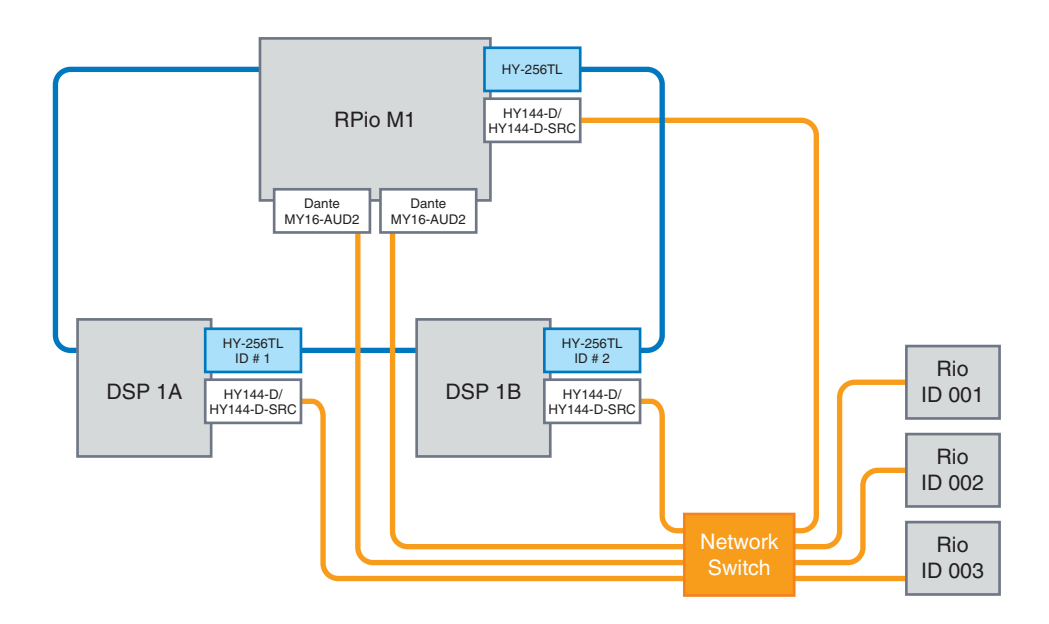

## Funcionamiento mejorado del codificador de pantalla

Ahora puede utilizar los codificadores de la pantalla para editar parámetros de EQ y dinámica en la pantalla SELECTED CHANNEL VIEW.

#### Ecualizador

#### Margen dinámico

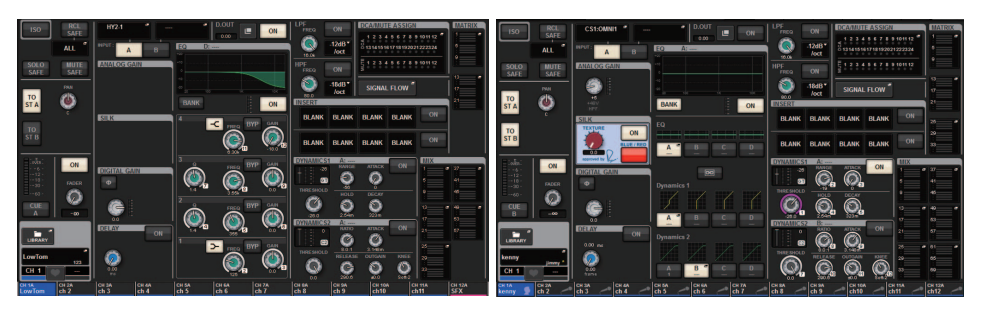

Los números del codificador que se muestran en la pantalla corresponden a los números reales de los codificadores de la pantalla.

## Visualización mejorada de nombre de canal

En el modo SENDS ON FADER, el estado de activación/desactivación del canal se indica ahora en el área de visualización del nombre de canal en el panel.

#### Canal activado

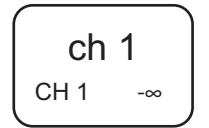

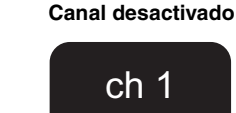

CH 1

Durante el silenciamiento del canal, el nombre de canal se resaltará de la misma manera que cuando el canal está desactivado, pero también parpadeará.

-∞

## Función HY SLOT4 mejorada

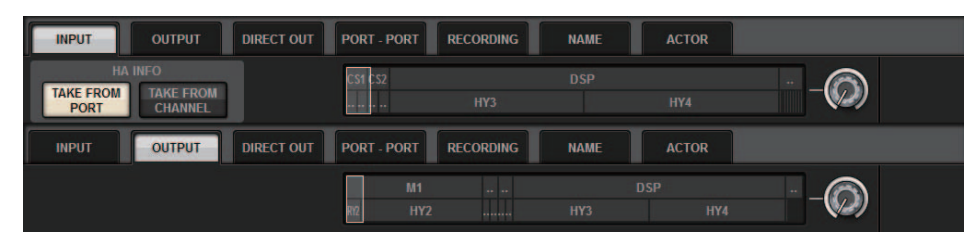

HY SLOT4 (HY SLOT3 en el CSD-R7) admite ahora patches de entrada/salida.

Debido a esta mejora, la asignación de patches a los canales de salida se realiza ahora mediante la ficha OUTPUT, no en la ficha RECORDING.

### Ajuste de patches de entrada adicional

Cuando modifique patches de entrada, ahora puede seleccionar TAKE FROM PORT o TAKE FROM CHANNEL. Si selecciona TAKE FROM PORT, los ajustes de parámetros de HA almacenados en el puerto conectado se pueden utilizar tal cual. Si seleccionas TAKE FROM CHANNEL, los ajustes de parámetros de HA almacenados en el canal de entrada se copiarán en el puerto de destino.

#### Pantalla de parche INPUT

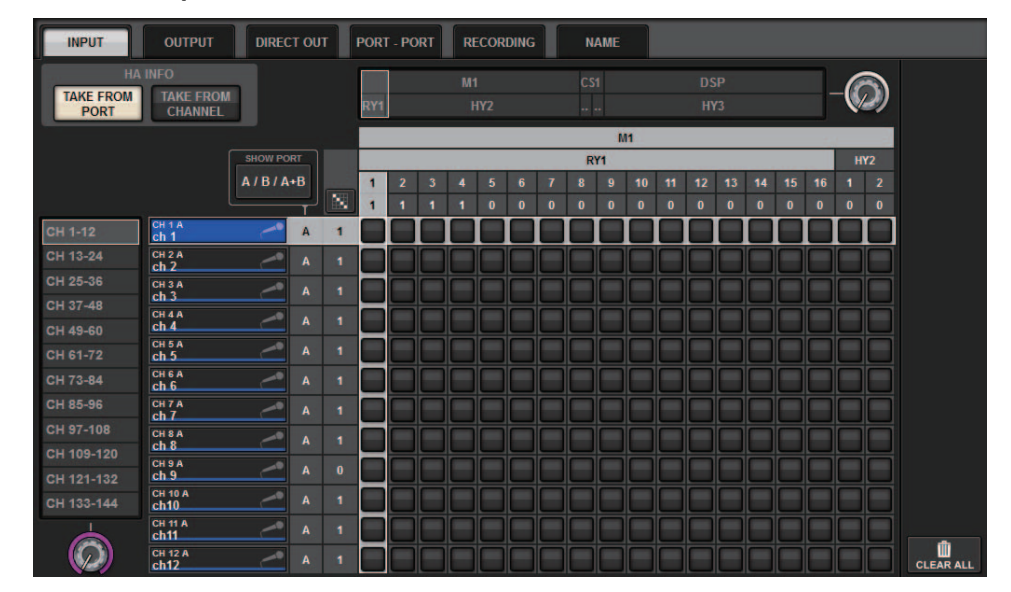

Si se activa el botón TAKE FROM CHANNEL, los ajustes de los siguientes parámetros de HA se copiarán en el puerto de destino. Si hace un patch de entrada desde una entrada que no conserve los ajustes de HA, se utilizarán los ajustes iniciales.

#### • Parámetros de HA y valores iniciales

| (-6 dB)  |
|----------|
| (OFF)    |
| (OFF)    |
| (OFF)    |
| (OFF)    |
| (80 Hz)  |
| (OFF)    |
| (RED)    |
| (0.0)    |
| (OFF)    |
| (STEREO) |
|          |

Estos botones (TAKE FROM PORT y TAKE FROM CHANNEL) también se han añadido a la ventana emergente INPUT PATCH.

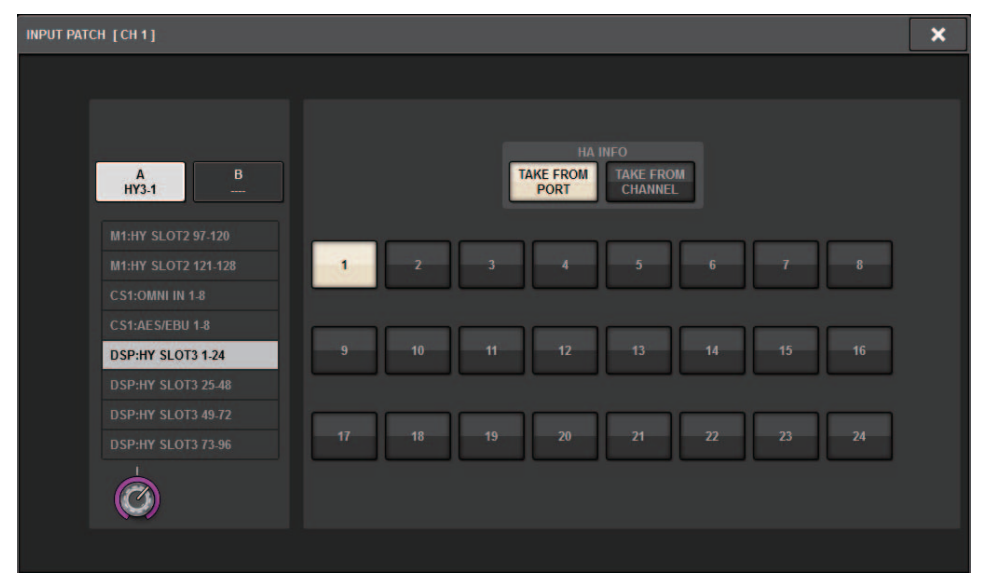

## Función de activación/desactivación de transmisión/recepción MIDI

Ahora puede utilizar teclas USER DEFINED y GPI para activar o desactivar la transmisión y la recepción MIDI.

#### Operaciones admitidas

- Utilización de teclas USER DEFINED para activar o desactivar la transmisión y la recepción MIDI para la superficie de control
- El uso de GPI en la superficie de control para activar o desactivar la transmisión y la recepción MIDI de la superficie de control
- Uso de GPI en el motor ESP para activar o desactivar la transmisión y la recepción MIDI para el motor DSP

#### Parámetros admitidos

- MIDI PROGRAM CHANGE
- MIDI CONTROL CHANGE

#### Ventana emergente USER DEFINED KEYS

| USER DEFINED KEYS                    |                        |            | ×          |
|--------------------------------------|------------------------|------------|------------|
| <b>?</b> Assign item for User Define | ed Key [Bank A, No. 1] |            |            |
| FUNCTION                             | PARAMETER1             | PARAMETER2 | PARAMETER3 |
| GEQ FREQ BANK                        |                        |            |            |
| GPI OUT [CS]                         |                        |            |            |
| HOME                                 |                        |            |            |
| METER                                |                        |            |            |
| MIDI [CS]                            | PROGRAM CHANGE ON      | Тх         |            |
| MONITOR                              | PROGRAM CHANGE         |            |            |
| MUTE MASTER                          | CONTROL CHANGE ON      |            |            |
| OSCILLATOR                           | CONTROL CHANGE         |            |            |
| PAGE CHANGE                          | NOTE ON                |            |            |
|                                      |                        |            |            |
|                                      | CANCEL                 | ок         |            |

#### Ventana emergente GPI SETUP

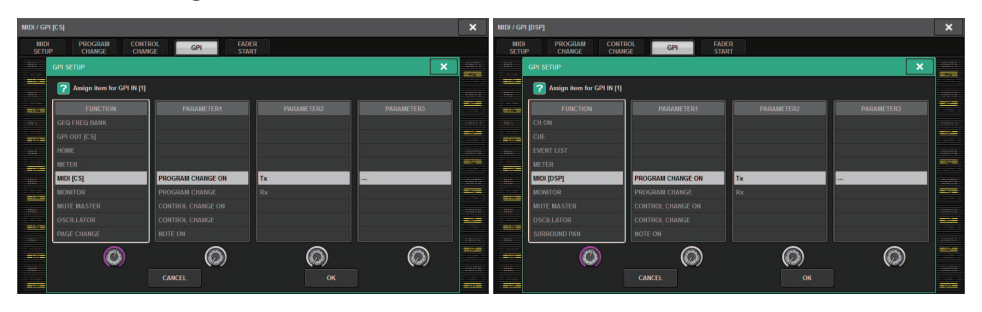

### Opción adicional en la sección GAINS SHOWN ON OVERVIEW SCREEN

Las opciones para el mando GAIN que aparecen en la sección GAIN de la pantalla OVERVIEW incluyen ahora AUTO A.G./D.G., además de las opciones ANALOG GAIN y DIGITAL GAIN existentes.

#### Ficha SCREEN SETTINGS de la ventana emergente PREFERENCE

| PREFERENCES                                            |                |    |                | ×  |
|--------------------------------------------------------|----------------|----|----------------|----|
| SURFACE SURFACE SCREEN<br>SETTINGS1 SETTINGS2 SETTINGS | MISC           |    |                |    |
| SCREEN OPTIONS                                         | CONFIRMATION M |    | ERROR MESSAGES |    |
| GAINS SHOWN ON OVERVIEW SCREEN                         |                |    |                |    |
| BAY L ANALOG DIGITAL AUTO<br>GAIN GAIN A.G./D.G.       |                | ON | DIGITAL I/O    | ON |
| BAY C ANALOG DIGITAL AUTO<br>GAIN GAIN A.G./D.G.       | UPDATE         | ON | MIDI I/O       | ON |
| BAY R ANALOG DIGITAL AUTO<br>GAIN GAIN A.G./D.G.       | RECALL         | ON | DANTE ALERT    | ON |
| PARAMETERS SHOWN ON<br>SENDS ON FADER SCREEN           |                |    |                |    |
| FADER SEND SEND<br>LEVEL PAN LEVEL                     |                | ON |                |    |
|                                                        |                | ON |                |    |
|                                                        |                |    |                |    |
|                                                        |                |    |                |    |
|                                                        |                |    |                |    |
|                                                        |                |    |                |    |

Si se ha seleccionado AUTO A.G./D.G. para un compartimento y está presente una ganancia analógica en un puerto conectado al canal, esta ficha indicará la opción de ganancia analógica. Mientras tanto, si no está presente una ganancia analógica en el puerto conectado, la ficha indicará la opción de ganancia digital.

## Función de biblioteca adicional

Todos los ajustes de Focus se pueden almacenar o recuperar ahora en forma de biblioteca. Estos son los parámetros configurables en la ventana emergente SCENE SETUP (FOCUS).

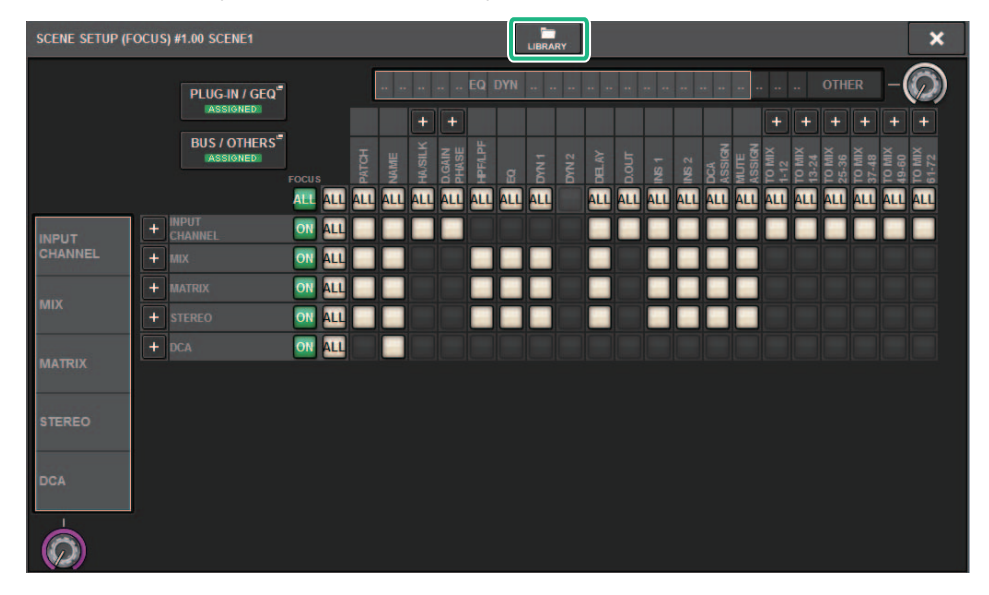

Los parámetros de Focus (incluida la activación/desactivación de la función Focus) pueden pegarse ahora utilizando la función Global Paste.

| LOB | .OBAL PASTE [BUS / OTHERS] |                        |                 |                    |                       |             |  |
|-----|----------------------------|------------------------|-----------------|--------------------|-----------------------|-------------|--|
|     |                            |                        | ——— BUS SETUP ( | MIX BUS TYPE) ———— |                       |             |  |
|     | MIX 1 / 2                  | MIX 3 / 4              | MIX 5 / 6       | MIX 7 / 8          | MIX 9 / 10            | MIX 11 / 12 |  |
|     | MIX 13 / 14                | MIX 15 / 16            | MIX 17 / 18     | MIX 19 / 20        | MIX 21 / 22           | MIX 23 / 24 |  |
|     | MIX 25 / 26                | MIX 27 / 28            | MIX 29 / 30     | MIX 31 / 32        | MIX 33 / 34           | MIX 35 / 36 |  |
|     | MIX 37 / 38                | MIX 39 / 40            | MIX 41 / 42     | MIX 43 / 44        | MIX 45 / 46           | MIX 47 / 48 |  |
|     | MIX 49 / 50                | MIX 51 / 52            | MIX 53 / 54     | MIX 55 / 56        | MIX 57 / 58           | MIX 59 / 60 |  |
|     | MIX 61 / 62                | MIX 63 / 64            | MIX 65 / 66     | MIX 67 / 68        | MIX 69 / 70           | MIX 71 / 72 |  |
|     |                            |                        |                 |                    |                       |             |  |
|     |                            | — BUS SETUP (SURROUND) |                 |                    | - FADER BANK SELECT - |             |  |
|     |                            | SURROUND SETUP         |                 | CS1 BAY L          | CS1 BAY C             | CS1 BAY R   |  |
|     |                            | СН ЈОВ                 |                 | CS2 BAY L          | C S2 BAY C            | CS2 BAY R   |  |
|     |                            | CH LINK                |                 |                    |                       |             |  |
|     |                            | SCENE FOCUS            |                 |                    |                       |             |  |
|     |                            | SCENE FOCUS            |                 |                    |                       |             |  |

Los datos de biblioteca de Focus y los datos de biblioteca de actores se han añadido como opciones en la ficha SCENE y la ficha INPUT/OUTPUT, respectivamente, para cargar y guardar.

|                                               | × | SAVE SELECT                                                                            | : |
|-----------------------------------------------|---|----------------------------------------------------------------------------------------|---|
| ALL SCENE INFUT / PLUGIN / NAME / SCENE SETUP |   | ALL SCENE INPUT/ PLUG-IN/ NAME/ SCENE SETUP                                            |   |
|                                               |   | aran company incom<br>Calib College Calib<br>Origin m Action<br>Comp m Action<br>Based |   |
| CANCEL SAVE                                   |   | CANETL. SAVE                                                                           |   |

Yamaha Pro Audio global website https://www.yamaha.com/proaudio/

Yamaha Downloads https://download.yamaha.com/

> Manual Development Group © 2018 Yamaha Corporation

> > Published 09/2018 LB-A0